# ISO Image Creation & TCX Upload/Download Process v1.3

Last updated: Sep 05, 2013 @ 19:00 by: Joe Janowski

#### 1.0 Introduction

- This document will cover the following:
  - o XOS Support Contact Information
  - o Download and install Imgburn software
  - Process to create an ISO image from a DVD for uploading to TCX
  - Uploading an ISO image to TCX
  - Process to create a DVD from an ISO image file downloaded from TCX
  - o XOS Support Contact Information

### 2.0 XOS Digital Support Contact Information

- Phone: 800-490-7767
- Email: <a href="mailto:support@xosdigital.com">support@xosdigital.com</a>

#### 3.0 Imgburn Software

- Download & Install Imgburn software on your PC
  - Recommended link: <u>http://www.imgburn.com/?act=download</u>
     Mirror is the suggested server to download from.
  - Note You can also contact XOS Digital Support if you need a copy.

| <b>~</b>   <u>¦</u>   <b>1</b>  \  ) | <u></u>                  | Fomeneo av: X            | Sdigital                 |              |
|--------------------------------------|--------------------------|--------------------------|--------------------------|--------------|
|                                      | O MY TEAM UPLOADS        | USER PREFERENCES SUP     | PPORT                    |              |
| Download Selected Fil                | e(s)                     |                          |                          | Refresh Gri  |
| # Game Date                          | Home Team                | - Away Team              | Shooter                  | Keiresii on  |
| 8/29/2013                            | Ţ                        |                          |                          |              |
| 8/29/2013                            | CUSA - Conference Office | CUSA - Conference Office | CUSA - Conference Office | DOWNLOAD SET |
|                                      | Caturates                | Burn 2520 zin            |                          | M            |

• Unzip the file and follow the install steps as default and on the last step uncheck the ask toolbar if you are prompted to install it as seen in the picture below.

| 💮 ImgBurn 2.5.2.0 Setup                                                                                       |                                                                                               |                             |                  | X |
|----------------------------------------------------------------------------------------------------|-----------------------------------------------------------------------------------------------|-----------------------------|------------------|---|
|                                                                                                    | Ask Toolbar Installation<br>Enhance your Web browser                                          | r with this free toolbar    |                  |   |
| The Ask Toolbar make<br>· Search the Web anytime<br>· Keep up to date on enter<br>· Use convenient tools to e | s Web browsing more con<br>anywhere<br>tainment, sports, health, news<br>nhance your browsing | s and weather               |                  |   |
| View Ask Toolbar License /<br>View Ask Toolbar Privacy F                                                      | Search 🤌 📼 CNN - 🖓 YouTube -<br>Agreement<br>Policy                                           | f Facebook • 🎦 Games • 🕭 Am | azon - 🎦 Weather |   |
| I accept the license age     Make Ask my browser of     Set my home page to A                                 | eement and want to install the<br>lefault search provider<br>sk.com                           | Ask Toolbar                 |                  |   |
| Nullsoft Install System v2.46                                                                                 | < Bac                                                                                         | k Next >                    | Cancel           |   |

- Continue to next page

#### 4.0 Process to Create an ISO image from a DVD for uploading to TCX

• Launch Imgburn and select Create Image file from disc

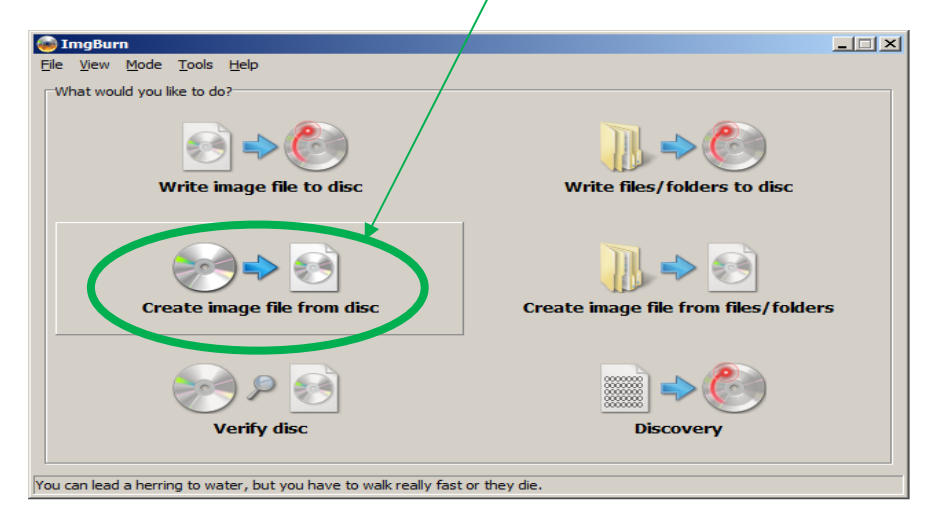

Make sure that the Source is set to the drive that your DVD resides in if not, click the drop down
arrow and point it to the proper drive

| 🛞 ImgBurn                                                                                                    |                                                                                                    |
|----------------------------------------------------------------------------------------------------|----------------------------------------------------------------------------------------------------|
| <u>File View Mode Tools Help</u>                                                                                                    |                                                                                                    |
| Source<br>Source<br>Source | HL-DT-ST DVD+-RW GSA-U20N A101 (SATA)<br>Current Profile: CD-R<br>Disc Information:<br>Status: Complete<br>Erasable: No<br>Sessions: 1<br>Sectors: 57,824<br>Size: 118,423,552 bytes<br>Time: 12:52:74 (MM:SS:FF)<br>File System Information:<br>Sectors: 57,824<br>Size: 118,423,552 bytes<br>Time: 12:52:74 (MM:SS:FF)<br>TOC Information:<br>Session 1 (LBA: 0 / 00:02:00)<br>Settings<br>Read Speed: MAX Y / Bx |
|                                                                                                    | Add To Write Queue When Done                                                                                                    |
| Ready                                                                                                    |                                                                                                    |

- Click the browse folder icon under the Destination section and navigate to where you want the ISO file stored
- Click the image of the DVD at the bottom of the screen to start the process
- After you get a prompt on your screen indicating that the process is complete you can exit Imgburn...

## 5.0 Uploading an ISO Image to TCX

- Use standard process for Uploading an ISO image to TCX
  - $\circ$   $\;$  The ISO file will be in the destination folder where you saved the ISO file
- For example:

| Non Conf WVB<br>East Carolina<br>FAU - Florida Atlantic<br>FIU - Florida Internatior<br>Louisiana Tech | nal E add »                                                                                 | CUSA - Conferen                                                            | ce Office                                                                  |                                                                            |
|----------------------------------------------------------------------------------------------------|---------------------------------------------------------------------------------------------|----------------------------------------------------------------------------|----------------------------------------------------------------------------|----------------------------------------------------------------------------|
| Non Conf WVB<br>East Carolina<br>FAU - Florida Atlantic<br>FIU - Florida Internatior<br>Louisiana Tech | nal = add »                                                                                 | CUSA - Conferen                                                            | ce Office 🔼                                                                |                                                                            |
| East Carolina<br>FAU - Florida Atlantic<br>FIU - Florida Internatior<br>Louisiana Tech                 | nal 🗉 🗖 add »                                                                               | CUSA - Conferen                                                            | ce Office 🔺                                                                |                                                                            |
| East Carolina<br>FAU - Florida Atlantic<br>FIU - Florida Internatior<br>Louisiana Tech                 | nal 🔳 🗖 add »                                                                               | CUSA - Conferen                                                            | ce Office 🔺                                                                |                                                                            |
| East Carolina<br>FAU - Florida Atlantic<br>FIU - Florida Internatior<br>Louisiana Tech                 | add »                                                                                       | CUSA - Conferen                                                            | ce Office 📥                                                                |                                                                            |
| Marshall<br>MTU - Middle Tenness<br>North Carolina at Charl<br>ODU - Old Dominion                      | ee<br>lotti                                                                                 |                                                                            | ×                                                                          |                                                                            |
| me Team:                                                                                               | Away Team:                                                                                  | Filme                                                                      | ed By:                                                                     |                                                                            |
| kansas 💌                                                                                               | Northeastern                                                                                | 🖌 🖌 Arka                                                                   | ansas                                                                      | ~                                                                          |
|                                                                                                    | Full Game 1                                                                                 |                                                                            |                                                                            | *                                                                          |
|                                                                                                    | MTU - Middle Tenness<br>North Carolina at Charl<br>ODU - Old Dominion<br>ne Team:<br>kansas | MTU - Middle Tennessee<br>North Carolina at Charlott<br>ODU - Old Dominion | MTU - Middle Tennessee<br>North Carolina at Charlott<br>ODU - Old Dominion | MTU - Middle Tennessee<br>North Carolina at Charlott<br>ODU - Old Dominion |

#### 6.0 Process to a DVD from an ISO image file downloaded from TCX

- Download the ISO file from TCX
- Once you have the ISO file downloaded run Imgburn and click Write image file to disc

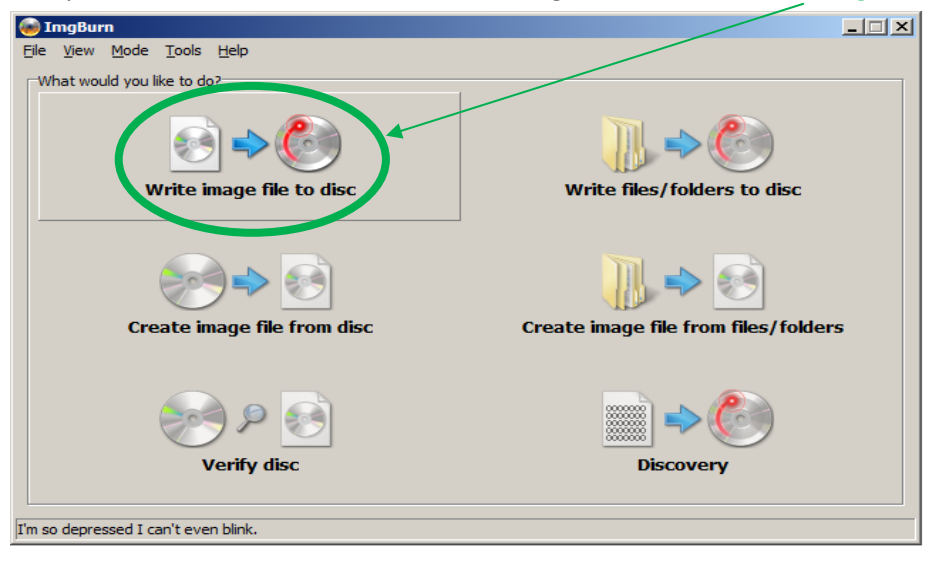

• When the new window opens click the file search icon under the Source section and navigate to the location of your ISO file and select it

| 🛞 ImgBurn                                                                                                    |                |
|----------------------------------------------------------------------------------------------------|----------------|
| <u>F</u> ile <u>V</u> iew <u>M</u> ode <u>T</u> ools <u>H</u> elp                                                                                                    |                |
| Source           Bease select a file         HL-DT-ST DVD+-RW GSA-U20N A101 (SATA)           Current Profile: CD-R                                                                                                    | <u> </u>       |
| Label: Unknown<br>Imp ID: Unknown<br>File Sys: Unknown<br>File Sys: Unknown                                                                                                    |                |
| Sectors:     Unknown       Size:     Unknown       Time:     Unknown       Other     Other       Other     Other       Size:     Unknown       Time:     Unknown                                                               |                |
| Destination       ATIP Information:         Disc ID: 97m26s66f       Disc ID: 97m26s66f         Manufacturer: CMC Magnetics Corp.       Start Time of LeadIn: 97m26s66f         Last Possible Start Time of LeadOut: 79m59s71f |                |
| Performance (Write Speed):                                                                                                    | -              |
| Settings<br>Write Speed: AWS I (MAX)<br>Copies: 1 I                                                                                                    | <b>پر</b><br>ش |
| Ready                                                                                                    |                |

- Make sure that the Destination section is set to the drive that you want to burn the ISO to
- Click the image of the DVD burning to start the process
- You may be prompted to add a label, and if so a window will open up and you will be able to change the files name as you see fit or just use the default
- After you are prompted that the process has been completed close out of Imgburn.
- You are now ready to play video from the DVD you created...

The text located at the bottom of Imgburn is part of the program and is not related to XOS